Guia para Inscrição em Atividades Interna e Validação via Portal do Estudante

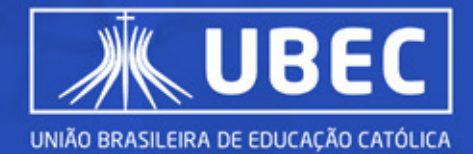

Você poderá se inscrever nas atividades internas acessando a área do Estudante através do site da Instituição. Em seguida, clique no ícone **Portal do Aluno** para ser direcionado ao portal.

| PORTAL DO ALUNO |                     |  |
|-----------------|---------------------|--|
| 8               | Usuário             |  |
| ۵               | Senha               |  |
| 8               | CorporeRM v         |  |
|                 | ACESSAR             |  |
|                 | Esqueceu sua senha? |  |

Para acessar o Portal RM, utilize sua matrícula e a senha do Portal do Aluno.

Caso enfrente dificuldades de acesso, entre em contato com o Atendimento ao Aluno para suporte.

Após acessar o Portal do Estudante, siga os seguintes passos:

 $\frac{\Omega}{7}$  Na barra lateral esquerda, clique no ícone "**Oportunidades**".  $\frac{\Omega}{7}$  Em seguida, selecione a opção "**Atividades Curriculares**".

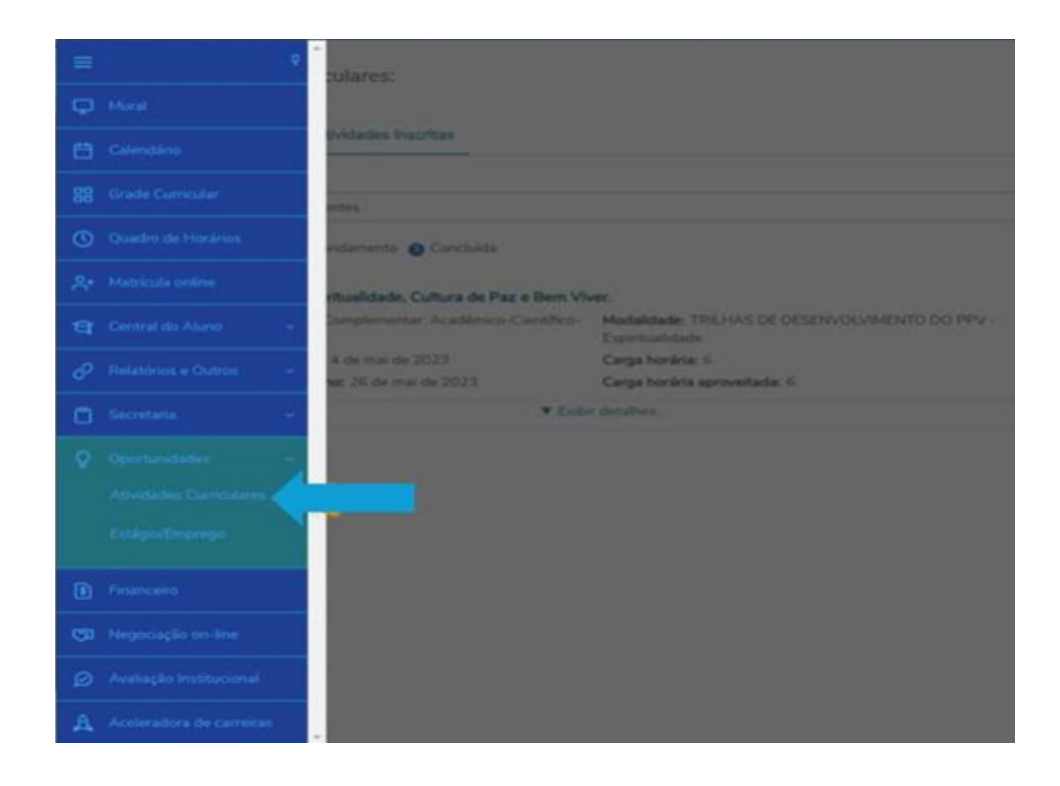

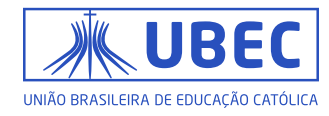

Aparecerá todas as atividades disponíveis para os estudantes. Ao clicar em "**Exibir detalhes**", será possível ver informações importantes sobre o evento, como o local, materiais necessários ou vestimenta específica para participar.

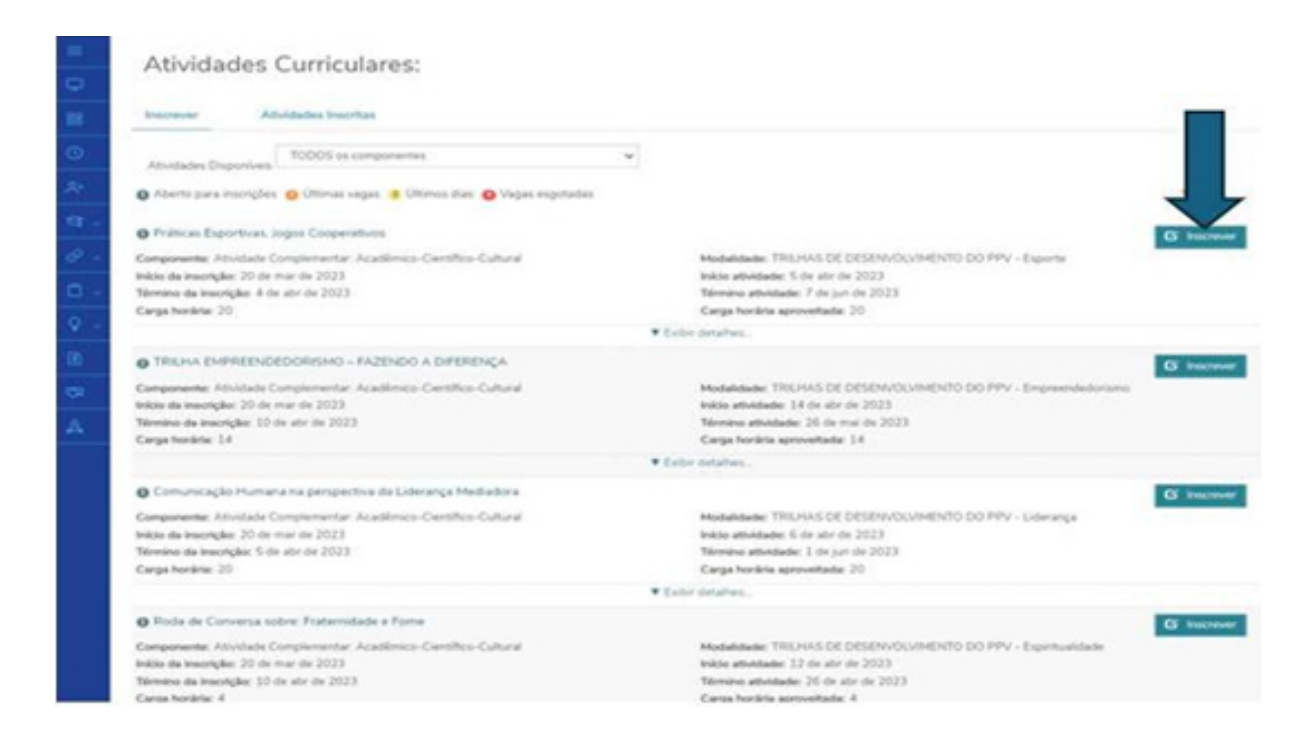

## Como é validada a participação no evento?

As horas complementares das atividades que você se inscreve pelo Portal do Estudante serão registradas automaticamente, assim que sua presença for confirmada na lista de presença.

## Como é realizada a Emissão do certificado

O certificado será disponibilizado no Portal do Estudante para todos se inscrever pela plataforma e tiver sua participação confirmada por meio de registro na lista de presença.

Para acessar seu certificado, siga os passos abaixo:

- 1 No Portal do Estudante, clique no menu "Central do Aluno".
- 2 Em seguida, selecione "Relatórios e Outros".
- 3 Selecione Relatórios VBI

**4** - Uma tela com várias opções de relatórios será aberta. Clique na opção "Certificado" para emitir o certificado desejado.

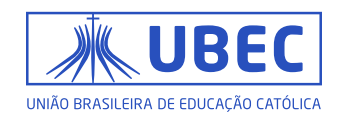

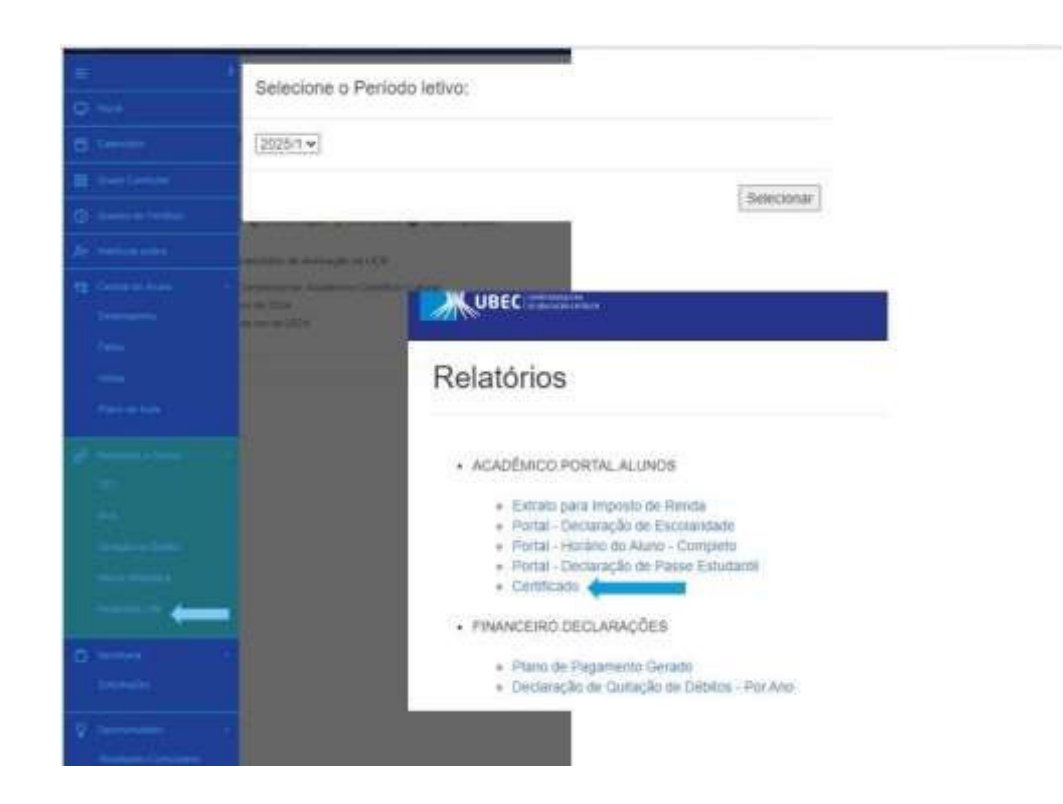

**Observação:** Baixe e salve o seu certificado para tê-lo como comprovante de participação, caso precise utilizá-lo em sua carreira profissional.

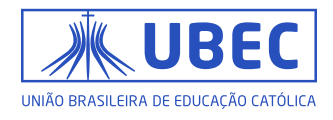